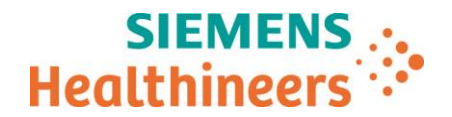

Siemens Healthcare SAS, 40 avenue des Fruitiers, 93527 Saint-Denis cedex, France

Nom Département Audrey Genoud Marketing

Telephone Fax Marketing

0811 700 716 +33 (0)1 85 57 00 12

Référence Date FSCA ASI 19-04 / ASI 19-04.A.OUS

# LETTRE DE SECURITE FSCA ASI 19-04 / ASI 19-04.A.OUS

Analyseur Atellica® CH 930

### Identification de trois dysfonctionnements dans les versions logicielles V 1.19.2 et les versions antérieures du système Atellica Solution

Cher Client,

Notre traçabilité indique que vous pourriez avoir reçu au moins un des produits suivants :

### Tableau 1. Produit Atellica® Solution concerné :

| Produit                   | Code SMN (Siemens Material Number) |  |  |  |  |
|---------------------------|------------------------------------|--|--|--|--|
| Analyseur Atellica CH 930 | 11067000                           |  |  |  |  |

## Motif de la présente lettre de sécurité

L'objet de la présente lettre est de vous informer de trois dysfonctionnements rencontrés avec les analyseurs Atellica CH 930 listés dans le tableau 1 dotés de la version logicielle V1.19.2 du système Atellica Solution ou une version antérieure, et de vous indiquer les actions à mettre en œuvre au sein de votre laboratoire. Ces dysfonctionnements seront corrigés dans la version logicielle 1.20.

Page 1 sur 7

Siemens Healthcare S.A.S

40, avenue des Fruitiers 93527 Saint-Denis Cedex France Tel.: +33 (0)1 85 57 00 00 www.healthcare.siemens.fr

Société par Actions Simplifiée au capital de 30 499 250,00 euros Siège social : 40, avenue des Fruitiers – 93527 Saint-Denis Cedex SIREN : 810 794 800 - Ident. TVA FR93 810 794 800 ; R.C.S. Bobigny B 810 794 800 - APE : 4618Z IBAN : FR76 3000 4008 2800 0123 34178 876 - BIC : BNPAFRPPPAC \_

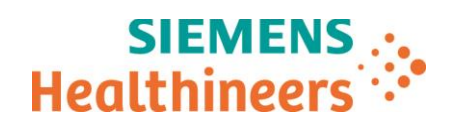

Siemens Healthcare Diagnostics Inc. a confirmé trois dysfonctionnements :

| Tests                                                        | Dysfonctionnement observé                                                                                                    |
|--------------------------------------------------------------|----------------------------------------------------------------------------------------------------|
| Dysfonctionnement 1:<br>Ecstasy (SMN 11097518)               | La définition du test autorise un intervalle de calibration des cartouches de 20 jours au lieu de 15 jours. Les investigations effectuées par Siemens Healthineers montrent que l'augmentation de l'intervalle de calibration des cartouches n'a <b>aucune incidence sur l'efficacité</b> du test Ecstasy.                                                                                                    |
| Dysfonctionnement 2:<br>Protéines Totales<br>(SMN 11097604)  | La définition du test autorise un intervalle de calibration du lot de 185 jours au lieu de 181 jours. Les investigations effectuées par Siemens Healthineers montrent que l'augmentation de l'intervalle de calibration du lot n'a <b>aucune incidence sur l'efficacité</b> du test Protéines Totales.                                                                                                    |
| Dysfonctionnement 3:<br>Facteur Rhumatoïde<br>(SMN 11097618) | La définition du test autorise un intervalle de stabilité à bord de l'instrument de 30 jours au lieu de 21 jours. Les investigations effectuées par Siemens Healthineers montrent que l'augmentation de l'intervalle de stabilité à bord de l'instrument n'a aucune incidence sur l'efficacité du test Facteur Rhumatoïde (RF) à des concentrations d'environ 7 UI/ml et 45 UI/ml. À une concentration RF de 75 UI/ml, une diminution de la récupération de 9 % maximum a été observée en lien avec l'augmentation de l'intervalle de stabilité à bord de l'intervalle de stabilité à bord de l'intervalle de stabilité à bord de l'intervalle de stabilité à bord de l'intervalle de stabilité à bord de l'intervalle de stabilité à bord de l'intervalle de stabilité à bord de l'instrument. |

## Risques pour la santé

| Tests Ecstasy et<br>Protéines Totales | Ces dysfonctionnements présentent un risque négligeable pour la santé. L'efficacité des tests Ecstasy et Protéines Totales n'est en rien affectée.                                                                                                    |
|---------------------------------------|----------------------------------------------------------------------------------------------------|
| Test Facteur Rhumatoïde               | Ce dysfonctionnement présente un risque négligeable pour la santé.<br>Les échantillons de patients dont les résultats se situent au-delà de<br>l'intervalle de référence du RF feraient l'objet d'une interprétation<br>clinique similaire. Les risques d'erreurs peuvent être limités par un<br>recoupement avec les antécédents du patient ainsi qu'avec d'autres<br>résultats d'examens de biologie médicale. Siemens Healthineers ne<br>recommande pas de revoir les résultats précédemment générés. |

Page 2 sur 7

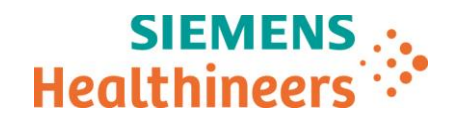

### Actions à mettre en œuvre par les utilisateurs

# Dysfonctionnement 1: solution pour la calibration des cartouches de test Atellica CH 930 Ecstasy (Xtc300 et Xtc500)

- 1. Chargez les cartouches de réactif Atellica CH Ecstasy (Xtc 300/500) sur l'analyseur CH. Reportez-vous aux instructions de la section *Chargement de réactifs CH* de l'aide en ligne du système Atellica Solution.
- 2. Réalisez immédiatement une calibration de lot. Reportez-vous aux instructions de la section **Création de demandes de calibration des lots de réactif d'essai** de l'aide en ligne du système Atellica Solution.
- Après exécution et validation de la calibration du lot, consignez la date et l'heure de la procédure. Pour ce faire, sélectionnez Étalonnage > Résultats de l'étalonnage, puis filtrez les résultats sur le test et l'analyseur concernés (voir Figure 1. Écran Résultats de l'étalonnage).
- 4. Si le décompte de tests du puits atteint zéro avant la fin des 15 jours, aucune action supplémentaire n'est requise.
- 5. Si le décompte de tests du puits n'atteint pas zéro avant la fin des 15 jours, une calibration de la cartouche doit être effectuée 15 jours après la calibration du lot. Reportez-vous aux instructions de la section *Création de demandes de calibration des cartouches de réactif d'essai* de l'aide en ligne du système Atellica Solution.
- 6. Après exécution et validation de la calibration de la cartouche, renseignez la date et l'heure de la procédure en sélectionnant **Étalonnage > Résultats de l'étalonnage** puis en filtrant les résultats sur le test concerné.
- 7. Réitérez les étapes 5 6 jusqu'à ce que le nombre de tests du puits atteigne zéro ou soit insuffisant pour qu'une autre calibration de la cartouche puisse être effectuée à l'expiration de la calibration.
- 8. Au changement de puits, la calibration de lot établie sera appliquée au nouveau puits perforé. Sélectionnez alors **Inventaire > Vue générale des réactifs**, puis la cartouche Xtc chargée. Sous Détails du réactif, consignez la date et l'heure de perforation du second puits. Une calibration de la cartouche doit être réalisée 15 jours après la perforation du second puits. La procédure doit être réitérée jusqu'à ce que le décompte de tests du puits atteigne zéro.

| SIEMENS Healthineers Atelli                                                                                   | ica® So                           | lution Ve      | rsion 1.18 | 3.0.3241002SP   |        |                |            | +                    |            |             | /            |       | 2.5         | SPO           | 0228 |
|----------------------------------------------------------------------------------------------------|-----------------------------------|----------------|------------|-----------------|--------|----------------|------------|----------------------|------------|-------------|--------------|-------|-------------|---------------|------|
| System                                                                                                    |                                   | JHH<br>Samples |            | Inventory       | 2      | Calibrat       | ion        | <u>⊨</u> ▲           | Patient Or | ders        | Worklist     |       | Maintenance | හැකි<br>Setup |      |
| Calibration Overview                                                                                          | Create                            | e Calibration  | Orders     | Calibration Res | ults   | Calibrator De  | finitions  | IMT Calibration      |            |             |              |       |             |               |      |
| Filters                                                                                                    | <ul> <li>▼<sub>×</sub></li> </ul> | 1              |            |                 |        |                |            |                      |            |             |              |       |             |               |      |
| Analyzer                                                                                                    | •                                 | Assay          | Analyzei   | r Cal Lot       | Result | Date 🔻         | Cal Status | Cal Exp              | Туре       | Reagent Lot | Pack/Well    | Flags |             |               |      |
| Assay<br>Xtc300 (510)                                                                                         |                                   | ✓ Xtc300       | CM00295    | i M2            | 7/17/2 | )19 9:57:09 AM | Valid      | 8/6/2019 9:48:05 AM  | Pack       | 190020      | 00936:Well 1 |       |             |               |      |
| Reagent Lot                                                                                                   | •                                 | ✓ Xtc300       | CM00295    | i M2            | 7/17/2 | 019 9:30:27 AM | Valid      | 9/15/2019 9:21:35 AM | Lot        | 190020      | 00936:Well 1 |       |             |               |      |
| Reagent Pack                                                                                                  |                                   |                |            |                 |        |                |            |                      |            |             |              |       |             |               |      |
| Date From                                                                                                    |                                   |                |            |                 |        |                |            |                      |            |             |              |       |             |               |      |
| Date To                                                                                                    | 15                                |                |            |                 |        |                |            |                      |            |             |              |       |             |               |      |
| MM/DD/YYYY                                                                                                    | 15                                |                |            |                 |        |                |            |                      |            |             |              |       |             |               |      |
| Attributes Pending Expired Invalid Rejected Extended Valid Canceled Ordered Measuring Interval Ve Calibration | rification                        |                |            |                 |        |                |            |                      |            |             |              |       |             |               |      |
|                                                                                                    |                                   |                |            |                 | 1      |                |            |                      |            |             |              |       | EI 18 12 (  | 11:06 AN      | M    |

#### Figure 1. Écran Résultats de l'étalonnage

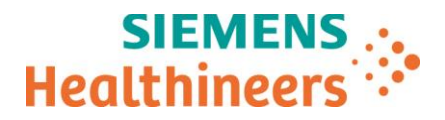

#### Dysfonctionnement 2: solution pour la calibration de lot du test Atellica CH 930 Protéines Totales (TP)

- Sélectionnez Étalonnage > Résultats de l'étalonnage, puis le test TP (voir Figure 1. Écran Résultats de l'étalonnage).
- 2. Consignez la date et l'heure de la calibration du lot TP. Une calibration de lot devra être effectuée sous 181 jours à partir de la date consignée.

# Dysfonctionnement 3: solution pour la stabilité à bord de l'instrument du test Atellica CH 930 Facteur Rhumatoïde (RF)

#### Chargement des réactifs et consignation de la stabilité à bord de l'instrument

- 1. Chargez les cartouches de réactif Atellica CH Facteur Rhumatoïde (RF) sur l'analyseur CH. Reportez-vous aux instructions de la section *Chargement de réactifs CH* de l'aide en ligne du système Atellica Solution.
- Sélectionnez Inventaire > Vue générale des réactifs, puis RF pour afficher les détails du réactif (voir Figure 2. Écran Vue générale des réactifs).
  - 3. Saisissez la date et l'heure d'ouverture du ou des puits de la cartouche de réactif. Vérifiez le statut de chaque puits sous Détails du réactif.
    - a. Condition 1: si les deux puits sont percés au chargement de la cartouche de réactif et/ou que la version logicielle du système Atellica Solution est antérieure à 1.19, la cartouche doit être entièrement déchargée après 21 jours. Reportez-vous aux instructions de la section *Unloading Reagents* (Déchargement de réactifs) de l'aide en ligne du système Atellica Solution.
    - b. Condition 2: si seul le premier puits est percé au chargement de la cartouche de réactif et que la version logicielle du système Atellica Solution est 1.19 ou ultérieure, suivez les étapes ci-après pour désactiver manuellement un puits afin d'utiliser le second. Une fois le second puits ouvert depuis 21 jours, la cartouche doit être entièrement déchargée de l'analyseur CH.
    - c. **REMARQUE:** si le décompte de tests du puits 1 ou 2 atteint zéro avant l'expiration de la stabilité à bord de l'instrument (21 jours), aucune action supplémentaire n'est requise.

| S<br>Healt | hineers Atell   | <b>ica®</b> Solutio | On Version 1.1       | 19.2.3357001  |                       |                         |                    | •            |             |                 |               |                                | TSLS                               |
|------------|-----------------|---------------------|----------------------|---------------|-----------------------|-------------------------|--------------------|--------------|-------------|-----------------|---------------|--------------------------------|------------------------------------|
|            | System          | [<br>Sa             | mples                | Inventory     | ļ.<br>Cali            | ibration                | ac                 |              | Patier      | t Orders        | ¥<br>₩orklist | र्भ 🗚<br>Maintenance           | හැකි<br>Setup                      |
| R          | eagent Overview | Reage               | nt Loader            | Reagent Needs | Supplie               | s Overview              | Reagent Lot Co     | mparison     | Cal-QC Stor | rage Inventory  | Cal-QC Need   | is                             |                                    |
| <b>()</b>  | C-P2-20         |                     |                      |               |                       |                         |                    |              |             |                 |               | ⊕<br>All                       | C-P2-20                            |
| Reage      | ents            |                     |                      |               |                       |                         |                    |              |             |                 | R             | leagent Details                |                                    |
|            | ♦ Reagent ♦     | Inventory           | Onboard<br>Stability | Sequence      | Calibration<br>Status | Calibration<br>Interval | Cal Type In<br>Use | QC<br>Status | Lot         | Cal Eligibility | ÷             | 85215                          | 02021                              |
|            | ALT             | 413                 | 10 d 3 h             | 07333 / 06878 | Ľ                     | 10 d 3 h                | Lot                |              | 280715      | Pack            |               | Name                           | RF                                 |
|            |                 |                     |                      |               | - 2 -                 |                         |                    |              |             |                 |               | Lot ID<br>Pack Location        | 123456<br>CH Reagent Compartment 1 |
|            | ALT             | 850                 | 39 d 13 h            | 07473 / 06876 | Ľ                     | 17 d 18 h               | Lot                |              | 280715      | Lot and Pack    |               | Position                       | 46                                 |
|            | CO2_c           | 729                 | 4 d 3 h              | 01053         | Ľ                     | 0 d 0 h                 |                    |              | 190003      | Pack            |               | Status                         | Idle                               |
|            | Ma              | 391                 | 39 d 13 h            | 03631/00342   |                       | 0.4.0.h                 |                    |              | 280678      | Lot and Pack    |               | Sequence Number                | 85215                              |
|            | ing             |                     |                      | 00001700042   |                       | 0001                    |                    |              | 200010      | Lot and T dok   |               | Paired Pack<br>Count Remaining | 180                                |
|            | RF              | 180                 | 89 d 23 h            | 85215 / 02021 |                       |                         |                    |              | 123456      | Lot and Pack    |               | Onboard Stability              | 10/22/2019 10:14:43 AM             |
|            | RPC1            | 418                 | 56 d 13 h            | 00686 / 00690 |                       |                         |                    |              | 190029      |                 |               | Lot Expiration                 | 01/31/2020 11:59:59 PM             |
|            | 8800            | 110                 | 10 1 10 1            | 00000 / 00050 |                       |                         |                    |              | 100010      |                 |               | Calibration Expiration         |                                    |
|            | RPC2            | 418                 | 49 d 13 h            | 03900 / 03853 |                       |                         |                    |              | 190016      |                 |               | Wel                            | 1                                  |
|            | TP              | 1850                | 8 d 13 h             | 03441 / 02627 | Ľ                     | 8 d 13 h                | Lot                |              | 280568      | Lot and Pack    |               | Test Count 90                  | Ready                              |
|            | WBA             | 276                 | 142 d 19 h           | 01017         |                       |                         |                    |              | 190011      |                 |               | Calibrate Lot                  | Calibrate Pack                     |
|            |                 |                     |                      |               | _                     |                         |                    |              |             |                 |               | Well                           | 2                                  |
|            | Xtc             | 100                 | 89 d 23 h            | 00936 / 01024 | Ľ                     |                         |                    |              | 190020      | Lot and Pack    |               | Test Count 90                  | Sealed .                           |
|            |                 |                     |                      |               |                       |                         |                    |              |             |                 |               | Calibrate Lot                  | Calibrate Pack                     |

Figure 2. Écran Vue générale des réactifs

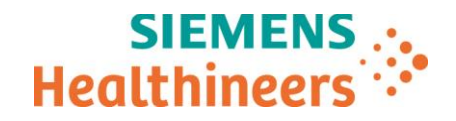

# Désactivation manuelle d'un puits de cartouche de réactif ou déchargement d'une cartouche de réactif de l'analyseur CH

Pour les versions logicielles du système Atellica Solution 1.19 et ultérieures :

- 1. Connectez-vous en tant que Responsable du laboratoire.
- 2. Sélectionnez Inventaire > Vue générale des réactifs (voir Figure 3. Écran Vue générale des réactifs).
- 3. Sélectionnez le réactif RF.
- 4. Sous Détails du réactif, sélectionnez la cartouche de réactif P1.
- 5. Sélectionnez Disable Well 1 (Désactiver le puits 1).

Pour les versions logicielles du système Atellica Solution antérieures à 1.19 :

- 1. Retirez la cartouche de réactif de l'analyseur CH. Reportez-vous aux instructions de la section *Unloading Reagents* (Déchargement de réactifs) de l'aide en ligne du système Atellica Solution.
- 2. Éliminez la cartouche de réactif.

Figure 3. Écran Vue générale des réactifs

| SIE<br>Health | neers 🔆 Atell  | i <b>ca</b> ® Solutio | on Version 1.        | 19.2.3357001   |                       |                         |                    |              |                  |                  |              |                                     |                                          | TSLSH          |
|---------------|----------------|-----------------------|----------------------|----------------|-----------------------|-------------------------|--------------------|--------------|------------------|------------------|--------------|-------------------------------------|------------------------------------------|----------------|
|               | System         | [<br>Sa               | IIII 🔺<br>Imples     |                | Calibration           |                         |                    |              | Patie            | Patient Orders W |              | Maintenance                         | <b>G</b><br>Se                           |                |
| Re            | igent Overview | Reage                 | nt Loader            | Reagent Needs  | Supplie               | s Overview              | Reagent Lot C      | omparison    | Cal-QC Sto       | orage Inventory  | Cal-QC Needs |                                     |                                          |                |
| 🤫 c.          | P2-20          |                       |                      |                |                       |                         |                    |              |                  |                  |              | AI                                  | C-P2-20                                  | (A-P1-28       |
| Reager        | ts             |                       |                      |                |                       |                         |                    |              |                  |                  | Rea          | gent Details                        |                                          |                |
|               | Reagent        | Inventory             | Onboard<br>Stability | Sequence       | Calibration<br>Status | Calibration<br>Interval | Cal Type In<br>Use | QC<br>Status | Lot 🗧            | Cal Eligibility  |              | 85215                               | 02021                                    |                |
|               | ALT            | 413                   | 10 d 3 h             | 07333 / 06878  |                       | 10 d 3 h                | Lot                |              | 280715           | Pack             |              | Name<br>Lot ID                      | RF<br>123456                             |                |
|               | ALT            | 850                   | 39 d 13 h            | 07473 / 06876  |                       | 17 d 18 h               | Lot                |              | 280715           | Lot and Pack     |              | Pack Location                       | CH Reagent Comp                          | artment 1      |
|               | CO2_c          | 729                   | 4 d 3 h              | 01053          | L                     | 0 d 0 h                 |                    |              | 190003           | Pack             |              | Status                              | 40<br>Idle                               |                |
|               | Mg             | 391                   | 39 d 13 h            | 03631 / 00342  |                       | 0 d 0 h                 |                    |              | 280678           | Lot and Pack     |              | Sequence Number<br>Paired Pack      | 85215<br>02021                           |                |
|               | RF             | 180                   | 89 d 23 h            | 85215 / 02021  |                       |                         |                    |              | 123456           | Lot and Pack     |              | Count Remaining                     | 180                                      |                |
|               | RPC1           | 419                   | 56 d 12 b            | 00696 / 00600  | _                     |                         |                    |              | 100020           |                  |              | Onboard Stability<br>Lot Expiration | 10/22/2019 10:14:4<br>01/31/2020 11:59:5 | 13 AM<br>19 PM |
|               |                | 410                   | 30 4 13 11           | 00000700090    |                       | -                       |                    |              | 100020           |                  |              | Calibration Expiration              |                                          |                |
|               | RPC2           | 418                   | 49 d 13 h            | 03900 / 03853  |                       |                         |                    |              | 190016           |                  |              | Well                                | 1                                        |                |
|               | TP             | 1850                  | 8 d 13 h             | 03441 / 02627  |                       | 8 d 13 h                | Lot                |              | 280568           | Lot and Pack     |              | Test Count 90                       | Ready                                    | -<br>18 AM     |
|               | WBA            | 276                   | 142 d 19 h           | 01017          |                       |                         |                    |              | 190011           |                  |              | Calibrate Lot                       | Calibrate Pac                            | k              |
|               | Xtc            | 100                   | 89 d 23 h            | 00936 / 01024  |                       |                         |                    |              | 190020           | Lot and Pack     |              | Well                                | 2<br>Soglad                              |                |
|               |                |                       |                      |                |                       |                         |                    |              |                  |                  |              | lest count   30                     | Sealed                                   |                |
|               |                |                       |                      |                |                       |                         |                    |              |                  |                  |              | Calibrate Lot                       | Calibrate Pac                            | k              |
|               |                |                       |                      |                |                       |                         |                    |              |                  |                  |              |                                     |                                          |                |
| Gro           | up by reagent  |                       |                      | Disable Well 1 | Disable               | Reagent Pack            | Dis                | able Reagen  | t Lot            | Unload           |              |                                     |                                          |                |
| 8             |                |                       |                      | LabManager     |                       |                         | - <u>-</u>         |              | <mark>/</mark> @ |                  |              | Wednesda                            | ıy, July 24, 2019 10:20                  | :35 AM         |

- Veuillez revoir le contenu de la présente lettre avec la Direction médicale de votre établissement.
- Dans le cadre de notre système d'Assurance Qualité, nous vous demandons de nous retourner impérativement le formulaire de vérification de l'efficacité des mesures correctives joint à la présente lettre complété et signé, par fax au 01 85 57 00 25 ou par E-mail à : <u>affaires.reglementaires.fr@siemens.com</u>, sous 8 jours. Ce document peut nous être demandé en cas d'inspection des autorités françaises, européennes ou américaines.

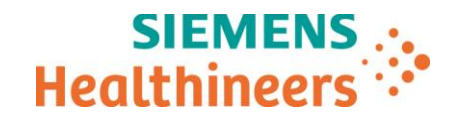

 En cas de signalement de troubles ou d'effets indésirables liés aux produits indiqués dans le tableau 1, nous vous demandons de contacter immédiatement votre centre de support client Siemens Healthineers ou l'ingénieur d'assistance technique Siemens Healthineers de votre région.

Nous vous recommandons de conserver ce courrier dans vos archives et de transmettre cette information à toutes les personnes concernées de votre laboratoire ou à celles à qui vous auriez pu remettre ce produit.

L'Agence Nationale de Sécurité du Médicament a été informée de cette communication.

Nous vous prions de bien vouloir nous excuser pour la gêne occasionnée. Pour toute question, merci de contacter votre centre de support client Siemens Healthineers au 0811 700 716 ou l'ingénieur d'assistance technique Siemens Healthineers de votre région.

Veuillez agréer, cher Client, l'expression de nos sincères salutations.

Signé

Signé

Audrey GENOUD Chef de Produits Atellica Solution Nathalie DUCROCQ Directeur Affaires Réglementaires, Qualité & EHS

Atellica est une marque déposée de Siemens Healthcare Diagnostics. Inc.

Page 6 sur 7

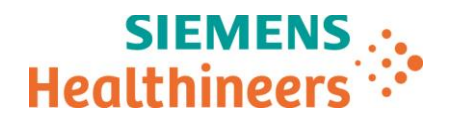

### Accusé de réception Client

### à retourner sous 8 jours

### A partir de la date du : xx/xx/2019

Ce document peut nous être demandé en cas d'inspection des autorités françaises, européennes ou américaines

Code Client :

N° incr. :

Etablissement :

Laboratoire :

- Ville :

### ACCUSE DE RECEPTION de la Lettre de Sécurité FSCA ASI 19-04 / ASI 19-04.A.OUS

## Analyseur Atellica<sup>®</sup> CH 930

Identification de trois dysfonctionnements dans les versions logicielles V 1.19.2 et les versions antérieures du système Atellica Solution

J'atteste avoir pris connaissance de l'information ci-dessus référencée et mis en œuvre les actions correctives.

Nom du signataire :....

Qualité :

Date

Signature

Cachet de l'établissement

Coupon complété à retourner par fax au 01 85 57 00 25 Ou par E-mail à : <u>affaires.reglementaires.fr@siemens.com</u> Service Affaires Réglementaires / Qualité - Siemens Healthcare